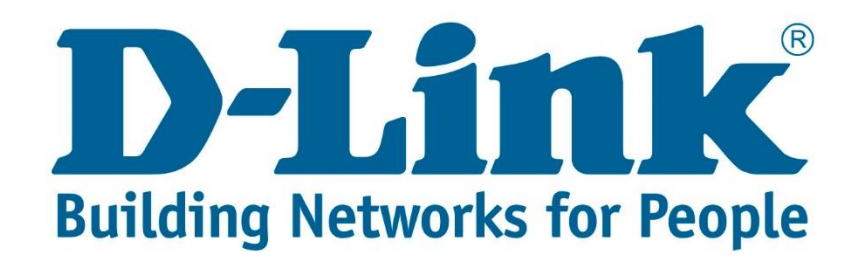

## DSL-2750U Wireless Setup Guide.

Connect with cable to the DSL-2750U.

Once you are connected open your web browser (Internet Explorer, Google Chrome and Firefox).

Type 10.0.0.2 and press Enter.

| ) 🦉 http://10.0.0      | 0.2/login.html                                       | 5 - Q                         |
|------------------------|------------------------------------------------------|-------------------------------|
| <u>Username:</u> admin |                                                      |                               |
| <u>Password:</u> admin |                                                      |                               |
| Product Page: DSL2750U |                                                      | Firmware Version: AF_2.00_R03 |
| LOGIN                  |                                                      |                               |
| Welcome                | to DSL2750U Web Management                           |                               |
|                        | Username : admin  Password : Remember my login info. |                               |
|                        | Login                                                |                               |
|                        |                                                      |                               |
| WIRELESS               |                                                      |                               |
|                        | Convright @ 2012-2015 D. Link Systems Inc.           |                               |

After entering the username and password click "Login".

You will be directed to the main menu. See below screenshot.

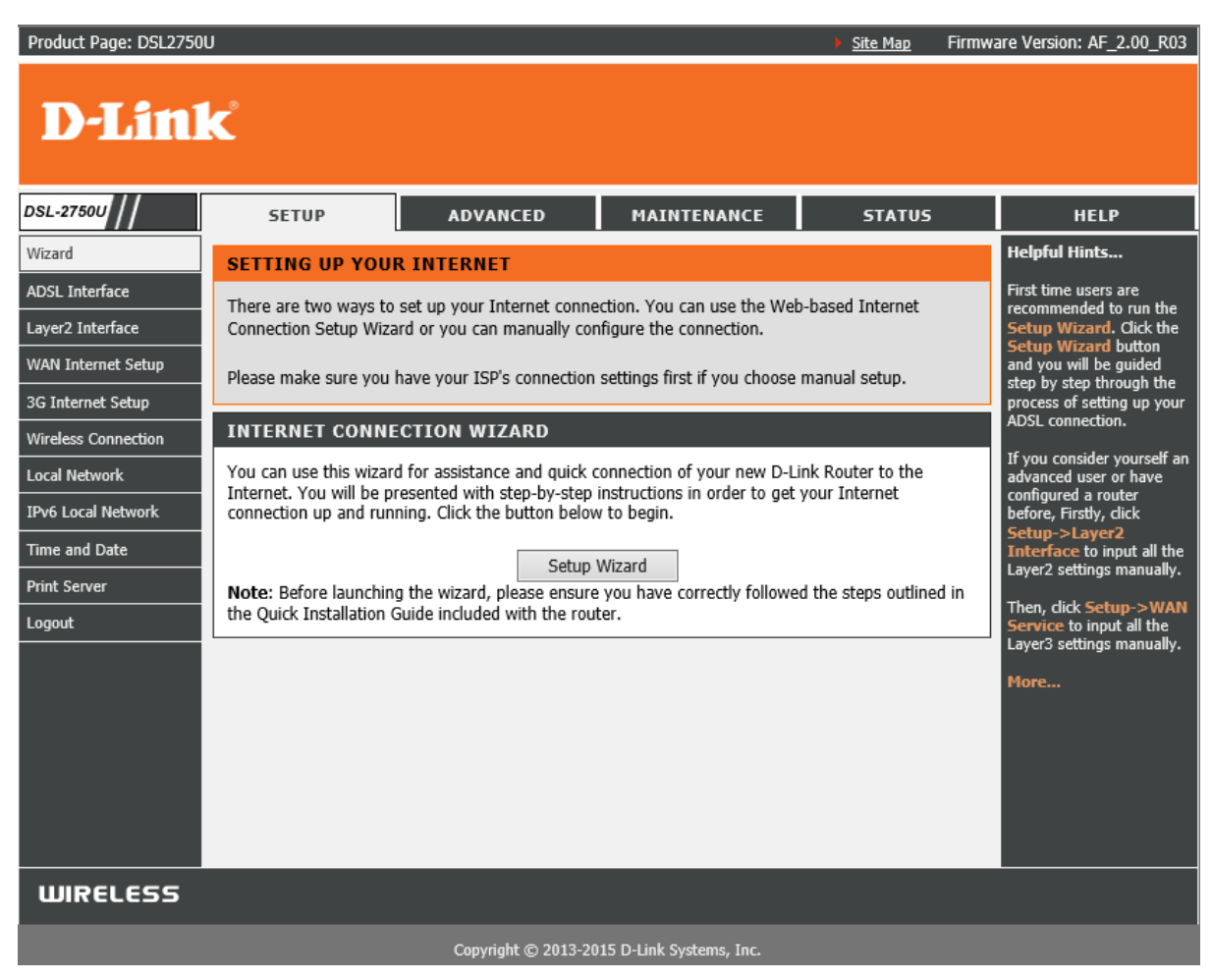

On the left side you will see Wireless Connection. If you click on it you will get 4 option (Setup Wizard, WPS – Add Device, Manual Setup, Reset WPS).

| DSL-2750U           | SETUP                                              |  |
|---------------------|----------------------------------------------------|--|
| Wizard              | WIDE AREA NETW                                     |  |
| ADSL Interface      | Choose Add Remove (                                |  |
| Layer2 Interface    | Choose Add, Kennove (                              |  |
| WAN Internet Setup  | Note: Firstly, user nee<br>layer 2 configure page. |  |
| 3G Internet Setup   | layer 2 configure page                             |  |
| Wireless Connection | Setup Wizard                                       |  |
| Local Network       | WPS - Add Device                                   |  |
| IPv6 Local Network  | Manual Setup                                       |  |
| Time and Date       | Reset WPS                                          |  |
|                     |                                                    |  |
| Print Server        |                                                    |  |

Choose "Manual Setup".

### You will be taken to the page displayed in the below screenshot.

| SETUP                   | ADVANCED                                                                                                    | MAINTENANCE                                                                                                    | STATUS                                                                                                    | HELP                                                                                                    |
|-------------------------|----------------------------------------------------------------------------------------------------|----------------------------------------------------------------------------------------------------|----------------------------------------------------------------------------------------------------|----------------------------------------------------------------------------------------------------|
| WIRELESS SETTIN         | NGS WIRELESS BAS                                                                                                    | SICS                                                                                                    |                                                                                                    | Helpful Hints                                                                                                    |
| Configure your wireless | hasic settings                                                                                                    |                                                                                                    |                                                                                                    | This screen allows you to                                                                                                    |
| configure your wireless |                                                                                                    |                                                                                                    |                                                                                                    | identifier (VPI and VCI),                                                                                                    |
|                         | Wireless                                                                                                    | s Basics                                                                                                    |                                                                                                    | or other WAN layer 2<br>interfaces.                                                                                                    |
|                         |                                                                                                    |                                                                                                    |                                                                                                    | More                                                                                                    |
| ADVANCED WIRE           | LESS ADVANCED SI                                                                                                    | TTINGS                                                                                                    |                                                                                                    |                                                                                                    |
| Allows you to configure | e advanced features of the                                                                                                    | wireless LAN interface.                                                                                                    |                                                                                                    |                                                                                                    |
|                         | Advanced                                                                                                    | Settinas                                                                                                    |                                                                                                    |                                                                                                    |
|                         |                                                                                                    | <b>--</b>                                                                                                    |                                                                                                    |                                                                                                    |
| ADVANCED WIRE           | LESS MAC FILTERI                                                                                                    | NG                                                                                                    |                                                                                                    |                                                                                                    |
| Allows you to configure | e wireless firewall by denyin                                                                                                    | ig or allowing designated M                                                                                                    | AC addresses.                                                                                                    |                                                                                                    |
|                         |                                                                                                    |                                                                                                    |                                                                                                    |                                                                                                    |
|                         | MAC Fi                                                                                                    | Itering                                                                                                    |                                                                                                    |                                                                                                    |
| ADVANCED WIRE           | LESS SECURITY SE                                                                                                    | TTINGS                                                                                                    |                                                                                                    |                                                                                                    |
| Allows you to configure | e security features of the wi                                                                                                    | reless LAN interface.                                                                                                    |                                                                                                    |                                                                                                    |
|                         | Cocurity                                                                                                    | Cottings                                                                                                    |                                                                                                    |                                                                                                    |
|                         | Security                                                                                                    | Settings                                                                                                    |                                                                                                    |                                                                                                    |
| ADVANCED WIRE           | LESS WIRELE <u>SS BR</u>                                                                                                    |                                                                                                    |                                                                                                    |                                                                                                    |
| Allows you to configure | wireless bridge of the wire                                                                                                    | eless I AN interface.                                                                                                    |                                                                                                    |                                                                                                    |
|                         |                                                                                                    |                                                                                                    |                                                                                                    |                                                                                                    |
|                         | Wireless                                                                                                    | s Bridge                                                                                                    |                                                                                                    |                                                                                                    |
|                         | SETUP WIRELESS SETTIN Configure your wireless ADVANCED WIREH Allows you to configure ADVANCED WIREH Allows you to configure ADVANCED WIREH Allows you to configure ADVANCED WIREH Allows you to configure | SETUP ADVANCED WIRELESS SETTINGS WIRELESS BAG Configure your wireless basic settings. Wireless ADVANCED WIRELESS ADVANCED SI Allows you to configure advanced features of the Advanced ADVANCED WIRELESS MAC FILTERI Allows you to configure wireless firewall by denyin MAC Fi ADVANCED WIRELESS SECURITY SE Allows you to configure security features of the wire Security ADVANCED WIRELESS WIRELESS BR Allows you to configure wireless bridge of the wire Wireless | SETUP       ADVANCED       MAINTENANCE         WIRELESS SETTINGS WIRELESS BASICS       Configure your wireless basic settings.       Wireless Basics         Configure your wireless basic settings.       Wireless Basics         ADVANCED WIRELESS ADVANCED SETTINGS         Allows you to configure advanced features of the wireless LAN interface.         Advanced Settings         ADVANCED WIRELESS MAC FILTERING         Allows you to configure wireless firewall by denying or allowing designated M         MAC Filtering         ADVANCED WIRELESS SECURITY SETTINGS         Allows you to configure security features of the wireless LAN interface.         Security Settings         ADVANCED WIRELESS WIRELESS BRIDGE         Allows you to configure wireless bridge of the wireless LAN interface.         Wireless Bridge | SETUP     ADVANCED     MAINTENANCE     STATUS       WIRELESS SETTINGS WIRELESS BASICS     Configure your wireless basic settings.     Wireless Basics       ADVANCED WIRELESS ADVANCED SETTINGS     Wireless Basics     Advanced Settings       ADVANCED WIRELESS ADVANCED SETTINGS     Allows you to configure advanced features of the wireless LAN interface.     Advanced Settings       ADVANCED WIRELESS MAC FILTERING     Allows you to configure wireless firewall by denying or allowing designated MAC addresses.     MAC Filtering       ADVANCED WIRELESS SECURITY SETTINGS     Allows you to configure security features of the wireless LAN interface.     Security Settings       ADVANCED WIRELESS WIRELESS BRIDGE     Allows you to configure wireless bridge of the wireless LAN interface.     Wireless Bridge |

Choose Wireless Basics.

Once the page for wireless basics is loaded you will see the below.

Make sure "Enable Wireless" and "Enable Wireless Multicast Forwarding (WMF)" is marked.

#### SSID: D-Link - is the wireless network name, can be anything you want to call the wireless.

Country: South Africa

Max Clients: 16

Click "Apply".

| WIRELESS B                                                                                                    | ASICS                                                                                                    |
|----------------------------------------------------------------------------------------------------|----------------------------------------------------------------------------------------------------|
| Use this section made in this se                                                                               | to configure the wireless settings for your D-Link router. Please note that changes<br>ttion will also need to be duplicated to your wireless clients and PC. |
| WIRELESS N                                                                                                    | IETWORK SETTINGS                                                                                                    |
| ✓ Enable                                                                                                    | Wireless                                                                                                    |
| 🗌 Hide A                                                                                                    | ccess Point                                                                                                    |
|                                                                                                    | Teolation                                                                                                    |
|                                                                                                    |                                                                                                    |
| Disable                                                                                                    | 2 WMM Advertise                                                                                                    |
| 🗸 Enable                                                                                                    | Wireless Multicast Forwarding (WMF)                                                                                                    |
| SSID:                                                                                                    | D-Link                                                                                                    |
| BSSID:                                                                                                    | C0:A0:BB:93:B1:A6                                                                                                    |
| Country:                                                                                                    | SOUTH AFRICA                                                                                                    |
| Max Clients:                                                                                                   | 16                                                                                                    |
|                                                                                                    |                                                                                                    |
| Please take note of your SSID as you will need to duplicate the same settings to your wireless devices and PC. |                                                                                                    |
|                                                                                                    | Apply Cancel                                                                                                    |

# Once settings are saved go to Wireless Connection then Manual Setup. Choose Wireless Security Settings.

Leave WPS as it is. Go to "Manual Setup AP".

Select SSID: D-Link (will be the same as the one you just changed.)

<u>Network Authentication</u>: Mixed WPA2/WPA -PSK (if you have any Apple devices change Network Authentication to WPA -PSK.)

WPA/WAPI passphrase: (Password for the wireless, must be a minimum of 8 characters.)

WPA Group Rekey Interval: 3600 (the default is 0.)

WPA/WAPI Encryption: TKIP + AES (you can leave it as it is.)

Click "Apply".

#### WIRELESS -- SECURITY

| This page allows you to configure security features of the wireless LAN interface. You may setup |
|--------------------------------------------------------------------------------------------------|
| configuration manually                                                                           |
| OD these h WGE Destrict Column (WDC)                                                             |

OR. through WiFi Proteted Setup(WPS) Note: When both STA PIN and Authorized MAC are empty, PBC is used. If Hide Access Point

enabled or Mac filter list is empty with "allow" chosen, WPS2 will be disabled

| WPS SETUP                                                                                                    |                                                |  |  |
|----------------------------------------------------------------------------------------------------|------------------------------------------------|--|--|
| Enable WPS                                                                                                    | Enabled V                                      |  |  |
|                                                                                                    |                                                |  |  |
| Add <b>Client</b> (This feature is available only when WPA-PSK(WPS1), WPA2 PSK or OPEN mode is<br>configured)                                                                                                    |                                                |  |  |
| 2 /                                                                                                    | Push-Button                                    |  |  |
|                                                                                                    | Enter STA PIN      Use AP PIN     Add Enrollee |  |  |
|                                                                                                    |                                                |  |  |
| Set WPS AP Mode                                                                                                    | Configured V                                   |  |  |
|                                                                                                    |                                                |  |  |
| Setup <b>AP</b> (Configure all security                                                                                                    | settings with an external registar)            |  |  |
| Device PIN                                                                                                    | 92002791 Help                                  |  |  |
|                                                                                                    |                                                |  |  |
| MANUAL SETUP AP                                                                                                    |                                                |  |  |
| You can set the network authentication method, selecting data encryption,<br>specify whether a network key is required to authenticate to this wireless network and specify the<br>encryption strength.<br>Click "Apply/Save" when done. |                                                |  |  |
| Select SSID:                                                                                                    | D-Link V                                       |  |  |
| Network Authentication:                                                                                                    | Mixed WPA2/WPA -PSK 🗸                          |  |  |
| WPA/WAPI passphrase:                                                                                                    | AEFF0A7C62CB705B26E                            |  |  |
| WPA Group Rekey Interval:                                                                                                    | 0                                              |  |  |
| WPA/WAPI Encryption:                                                                                                    | TKIP+AES V                                     |  |  |
| WEP Encryption:                                                                                                    | Disabled 🗸                                     |  |  |
| WPA/WAPI passphrase:<br>WPA Group Rekey Interval:                                                                                                    | AEFF0A7C62CB705B26E                            |  |  |

You can also setup the wireless by going to Advanced then Wireless Settings.

| DSL-2750U         | SETUP ADVANCED MAINTENANCE STATUS                                                          |
|-------------------|--------------------------------------------------------------------------------------------|
| Wireless Settings | WIRELESS SETTINGS WIRELESS BASICS                                                          |
| Port Forwarding   | Configure your wireless basic settings.                                                    |
| Port Triggering   |                                                                                            |
| DMZ               | Wireless Basics                                                                            |
| Parental Control  |                                                                                            |
| Security          | ADVANCED WIRELESS ADVANCED SETTINGS                                                        |
| DNS               | Allows you to configure advanced features of the wireless LAN interface.                   |
| Dynamic DNS       | Advanced Settings                                                                          |
| DNS Proxy         |                                                                                            |
| IP Tunnel         | ADVANCED WIRELESS MAC FILTERING                                                            |
| Storage Service   | Allows you to configure wireless firewall by denving or allowing designated MAC addresses. |
| Multicast         | · · · · · · · · · · · · · · · · · · ·                                                      |
| Network Tools     | MAC Filtering                                                                              |
| Routing           |                                                                                            |
| Power Management  | ADVANCED WIRELESS SECURITY SETTINGS                                                        |
| Schedules         | Allows you to configure security features of the wireless LAN interface.                   |
| Logout            | Security Settings                                                                          |
|                   |                                                                                            |
|                   | ADVANCED WIRELESS WIRELESS BRIDGE                                                          |
|                   | Allows you to configure wireless bridge of the wireless LAN interface.                     |
|                   | Wireless Bridge                                                                            |

If you experience any problems with the router please contact D-Link Technical Support:

Email: support@d-link.co.za

Telephone: 0127412000